Global Customer Support & Operations

2017.02.16

# **Build Your AutoCAD® IQ!**

Design Faster with AutoCAD Mechanical Toolsets 2019!

#### Presented by: Vinod Balasubramanian & Sridhar Subramani

Moderated by: Chonghyuk Lee & Luna Ye

AUTODESK.

### **About Us:**

- Vinod Balasubramanian
  - Autodesk Technical Support Senior Specialist
  - Singapore, SG

- Sridhar Subramani
  - Product Owner, Software Development, One AutoCAD Toolsets
  - Singapore, SG

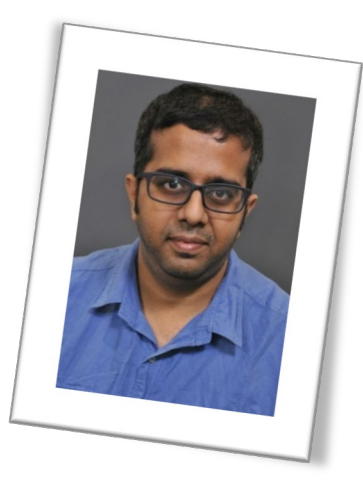

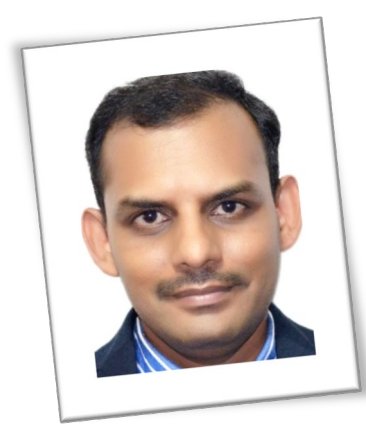

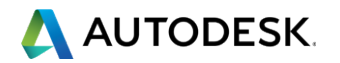

# **Before We Get Started...**

- Feel free to leave questions in the chat window.
  - We'll answer as time allows.
- This session will be recorded.
- Links are available in:
  - Registration reminder
  - Post-Webinar survey
  - Chat Window

#### \Lambda AUTODESK

Dear Autodesk,

This is a reminder that "Build your AutoCAD IQ" will begin in 1 Day on:

Thu, May 14, 2015 2:00 PM - 3:00 PM EDT

Add to Calendar: Outlook® Calendar | Google Calendar™ | iCal®

Please send your questions, comments and feedback to: autodesk.help.webinars@autodesk.com

Beyond the Basics - An Introduction to 3D Modeling in AutoCAD

In this "Build your AutoCAD IQ!" event we'll discuss the basic tools to help you get started with 3D modeling in AutoCAD. We'll start with a tour of the two workspaces provided for 3D modeling, then discuss navigation, modeling and editing tools, and visual styles. If time allows, we will briefly discuss rendering. Please join us!

Additional Webinars: http://autode.sk/help-webinars Session Q&A Feedback: http://autode.sk/AutoCADWebinars Slide deck downloads: https://autodesk.box.com/AutoCADIQ

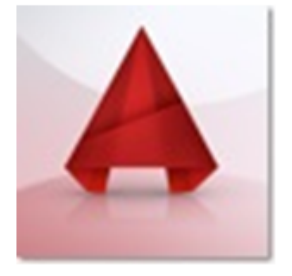

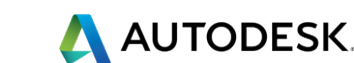

# Welcome to the Autodesk Help Webinar Series!

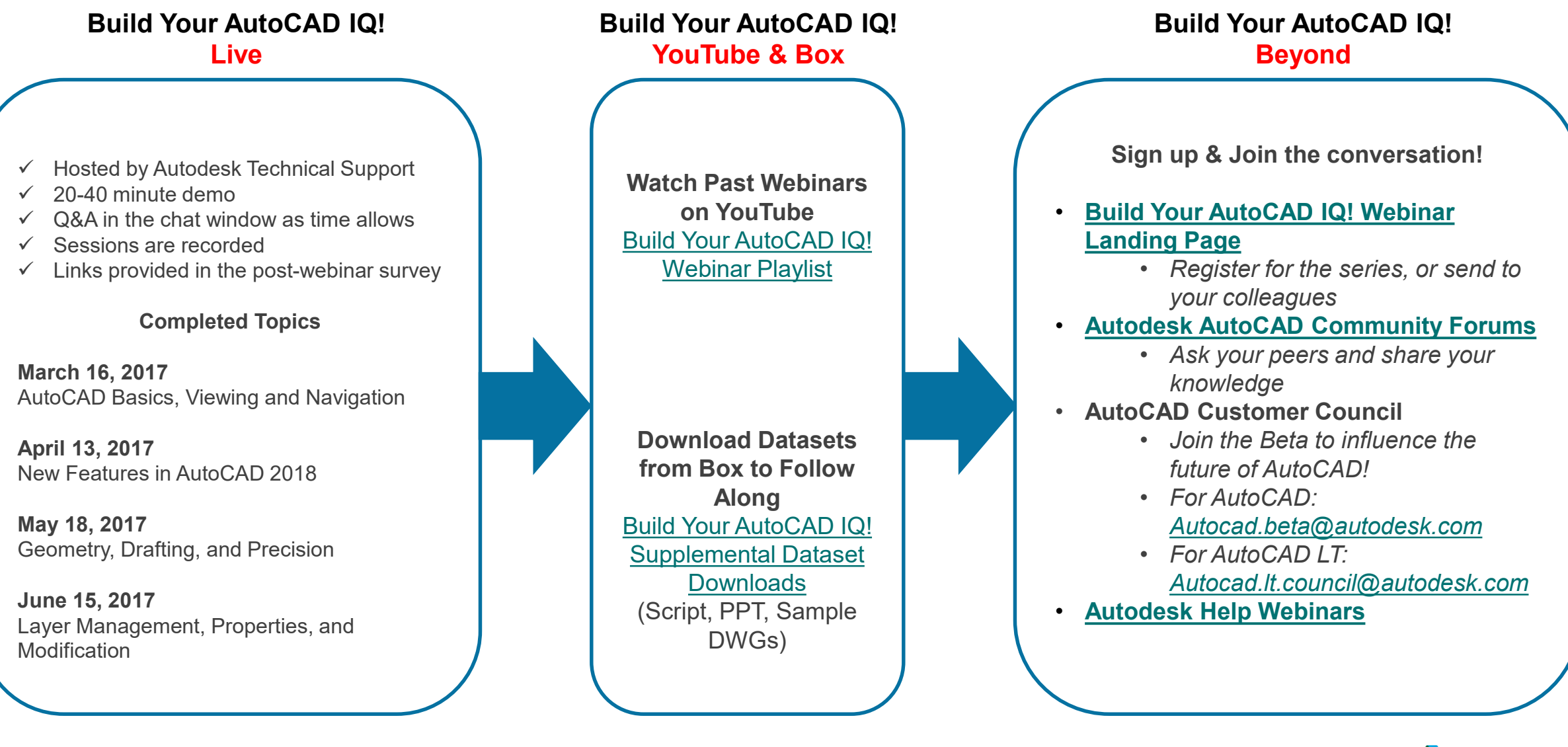

🔼 AUTODESK.

### **Autodesk Help Webinars Landing Pages**

 Our Help Webinars are available here, even if you had to miss any of the sessions.. You can watch them any time !

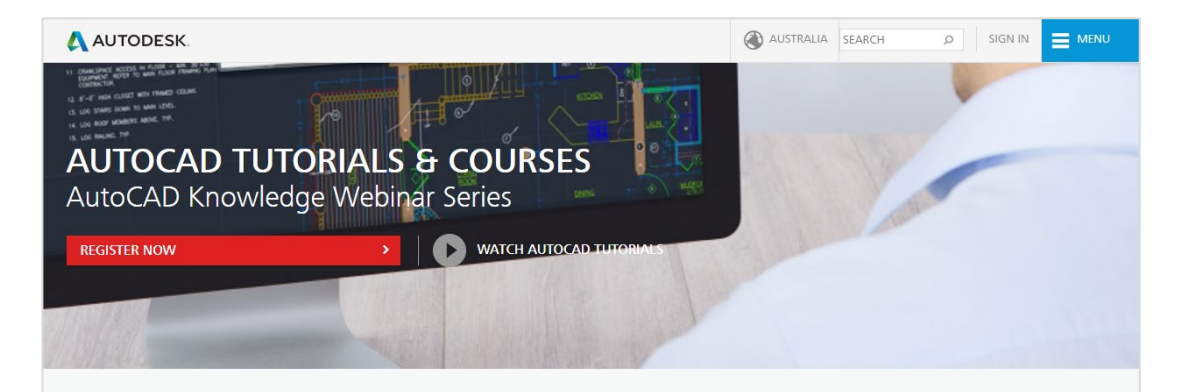

#### LEARN AUTOCAD FROM PRODUCT EXPERTS

AutoCAD Knowledge webinars are regular online tutorial series hosted by the Autodesk AutoCAD Product Experts to help users learn AutoCAD and create innovative 2D and 3D designs through interactive live webinars or ondemand tutorials.

Types of AutoCAD tutorial topics:

- AutoCAD Basic features (such as dimensions, reuse content, layers)
- AutoCAD Advanced features (such as dynamic blocks, 3D workflows, point clouds)
- AutoCAD Tips and Tricks
- What's New in AutoCAD 2018
- How to troubleshoot common AutoCAD errors

This is a webinar series, and after signing up you will be notified of all future AutoCAD Knowledge webinars.

JOIN WEBINAR SERIES

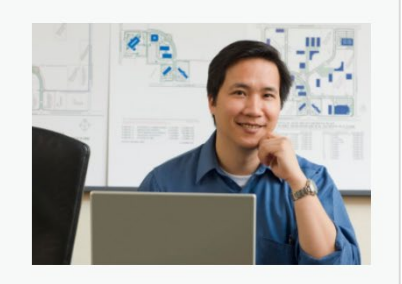

#### AutoCAD Landing Pages by Country :

www.autodesk.com.au/campaigns/autocadtutorials

#### www.autodesk.com.sg/campaigns/autocadtutorials

#### www.autodesk.in/campaigns/autocadtutorials

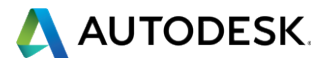

#### © 2017 | Global Customer Support & Operations

# **Autodesk Knowledge Network**

knowledge.autodesk.com

#### AutoCAD LT

- Getting Started
- Learn & Explore
- Downloads (Hotfixes, Service Packs, etc.)
- Troubleshooting
- System Requirements

## **AutoCAD**

- <u>Getting Started</u>
- Learn & Explore
- Downloads (Hotfixes, Service Packs, etc.)
- Troubleshooting
- System Requirements

#### **Customer Service**

Installation, Activation, & Licensing

#### Account Management

**Community** (Forums, Blogs, Ideas, Articles, Screencast.)

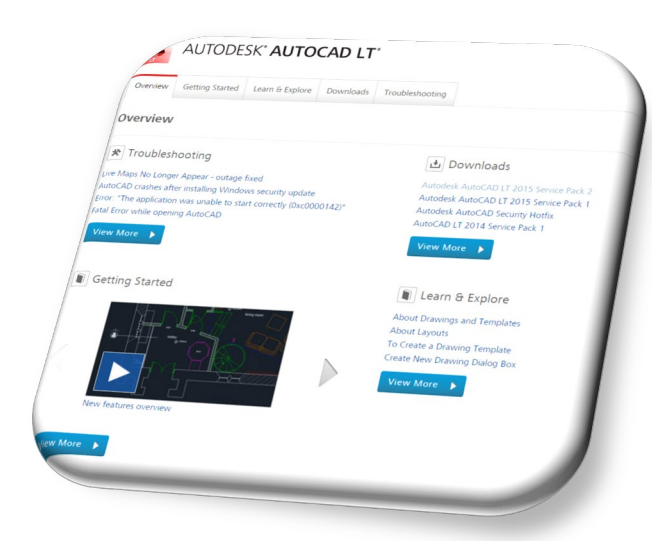

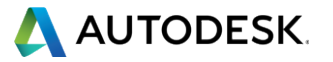

# This Week's Agenda Includes...

Toolsei Mechanical

How to Deploy Mechanical Toolset

Drawing Standards in Mechanical

**Power Dimensioning Benefits** 

- Introduction to Bill of Materials/ Parts lists

Mechanical Standard Content Library

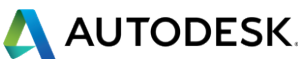

# Let's see this in AutoCAD Mechanical...

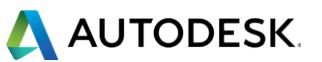

# Thank you for joining us!

knowledge.autodesk.com

- Have more questions or feedback for us?
  - Ask follow up questions and post future webinar ideas here.
  - Tiny URL: <u>http://tinyurl.com/mvedtn6</u>
    - Link is also in the Webinar reminder email
- Or email us directly:
  - apac.webinars@autodesk.com
  - Subject line: AutoCAD Webinars

2 A technical discussion hosted by the Autodesk Product Support team and brought to you by Subscription Services. The basic format is a 20 - 40 min period of in-depth topic discussion with questions fielded during the presentation, where the remainder of the hour is an open question 9 answer period covering any topics of interest by the audience. Please note that this is a webinar series, and after signing up you will be notified of all future Build Your AutoCAD IQ events.

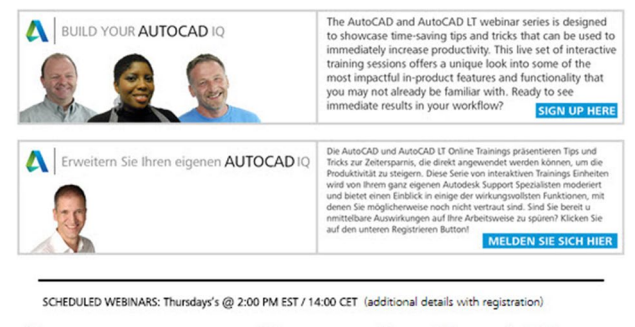

| Title                                         | Date         | City   | State  | Registration |
|-----------------------------------------------|--------------|--------|--------|--------------|
| Back to Basics - Duplicating Ojbects          | Feb 26, 2015 | Online | Oregon | Register     |
| Beyond the Basics - The Content Explorer      | Mar 5, 2015  | Online | -      | Register     |
| Back to Basics - Setting the Table with Style | Mar 12, 2015 | Online | -      | Register     |
| Beyond the Basics - Introduction to the CUIx  | Mar 19, 2015 | Online | -      | Register     |

#### FEEDBACK

We want to hear from you! Interested in learning more about a AutoCAD/AutoCAD LT topic that isn't listed here? Have follow up questions or comments from a previously viewed webina? Want to inquire about being a guest speaker? Please feel free to drop us a line in our AutoCAD Webina? Feedback post.

PREVIOUS WEBINAR RECORDINGS: Available on YouTube

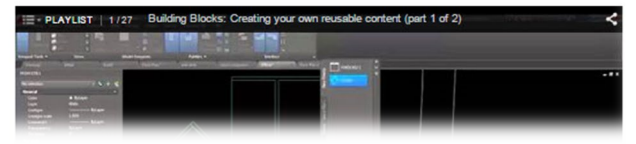

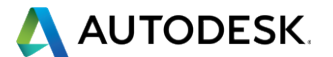

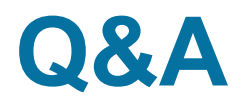

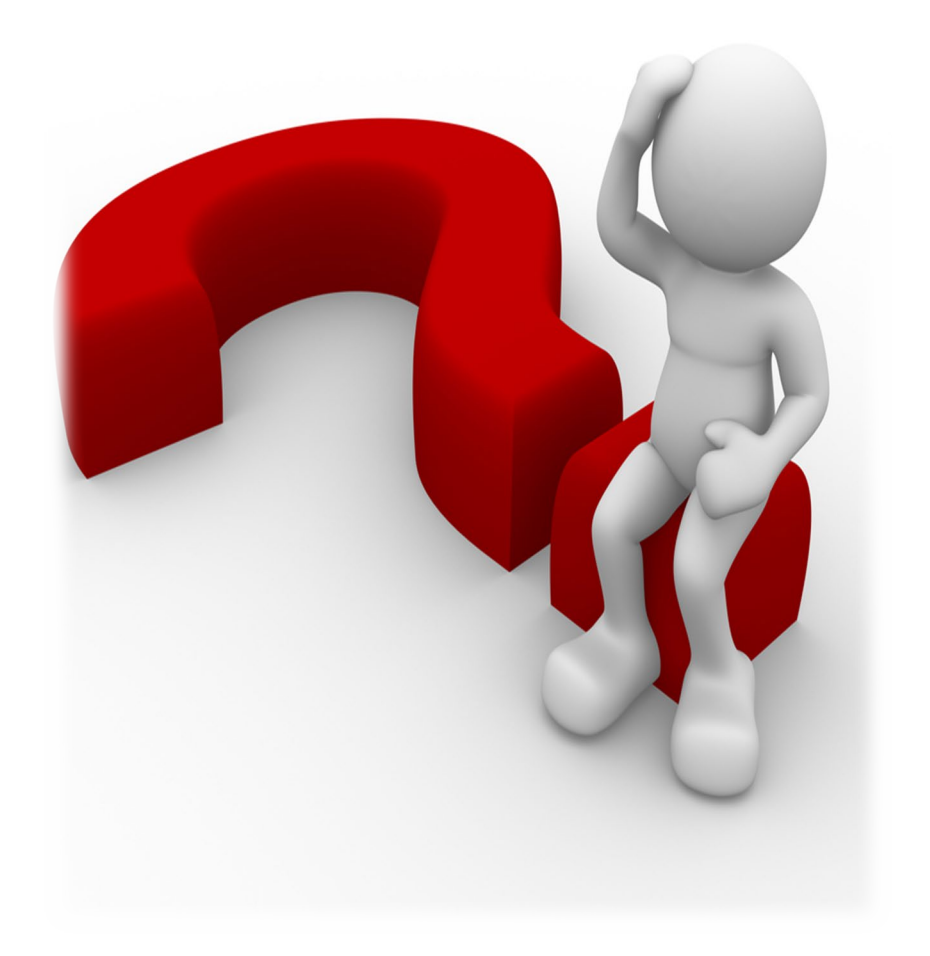

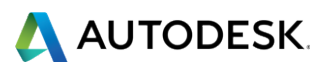

# AUTODESK®

Autodesk is a registered trademark of Autodesk, Inc., and/or its subsidiaries and/or affiliates in the USA and/or other countries. All other brand names, product names, or trademarks belong to their respective holders. Autodesk reserves the right to alter product and services offerings, and specifications and pricing at any time without notice, and is not responsible for typographical or graphical errors that may appear in this document.

© 2017 Autodesk. All rights reserved | Global Customer Support & Operations